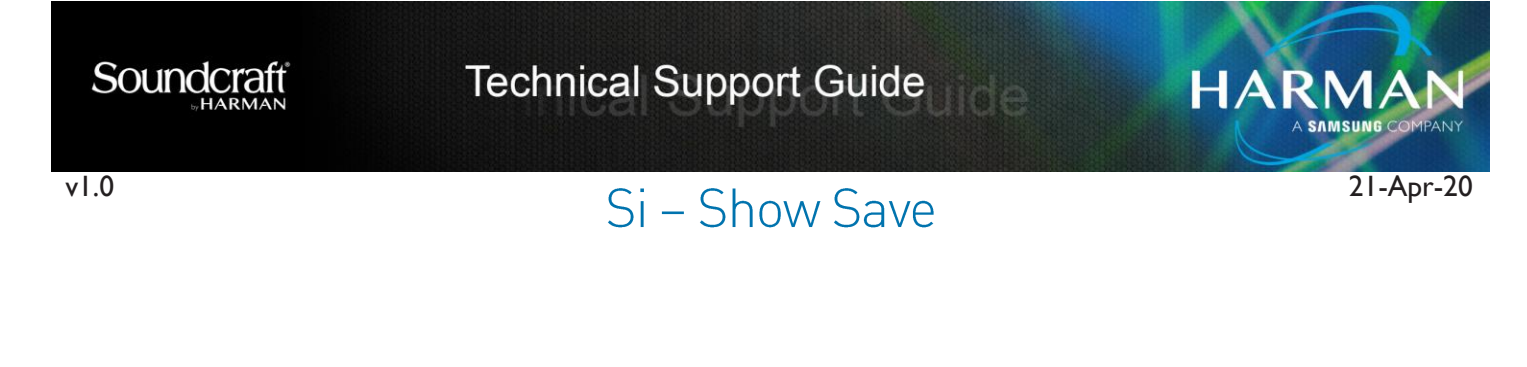

## How to Save a New Show or After Updating a Current Show

I. Press Menu button to bring up main screen.

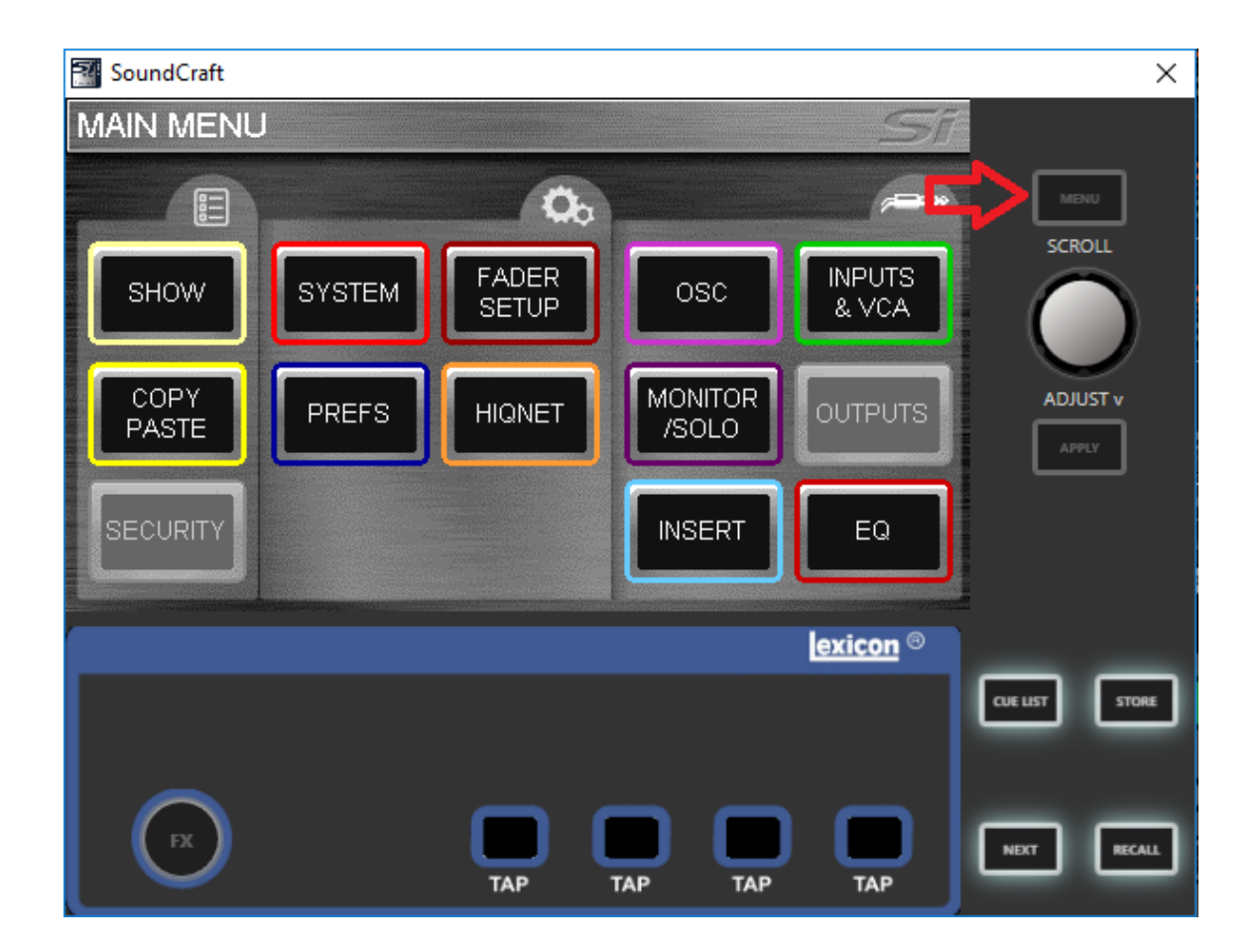

2. Press the SHOW lcon: this will bring up the EDIT SHOW menu that allows the management of show files with the ability to save and update a current show, and the ability to load from and backup to the USB stick, as well as save to the internal MMC (SD card). This menu screen also gives you access to the Global Isolate filters.

HARMAN

| SoundCraft             |            |            |                         |                 |          | ×      |
|------------------------|------------|------------|-------------------------|-----------------|----------|--------|
| EDIT SHOW              |            |            |                         | Si              | 7        |        |
| Show Name              | D          | efault Sho | ow                      | 4               |          | _      |
| Input Recall Isolate   |            |            |                         |                 |          | NU     |
| - Mic Gain             |            |            |                         |                 | SCR      | OLL    |
| - Phase/Delay/48V/Name |            |            |                         |                 |          |        |
| - Filters              |            |            |                         |                 |          |        |
| - EQ                   |            |            |                         |                 | 4.01     | JIET   |
| - Compressor           |            |            |                         | _               | AU       |        |
| - Gate                 |            |            | CONTRACTOR OF THE OWNER |                 | <u> </u> | PLY    |
| NEW<br>SHOW            | SAVE<br>AS |            |                         | RESET<br>CONFIG |          |        |
|                        |            |            |                         | exicon ®        |          |        |
|                        |            |            |                         |                 | CUE LIST | STORE  |
| FX                     | ТАР        | ТАР        | ТАР                     | ТАР             | NEXT     | RECALL |

 SAVE AS: Allows saving of the current show. When pressed the QWERTY keyboard opens and the <current show name>. is displayed, this may be modified to allow saving different versions of a show such as 'SHOW – MONDAY', 'SHOW – TUESDAY' etc...

HARMAN

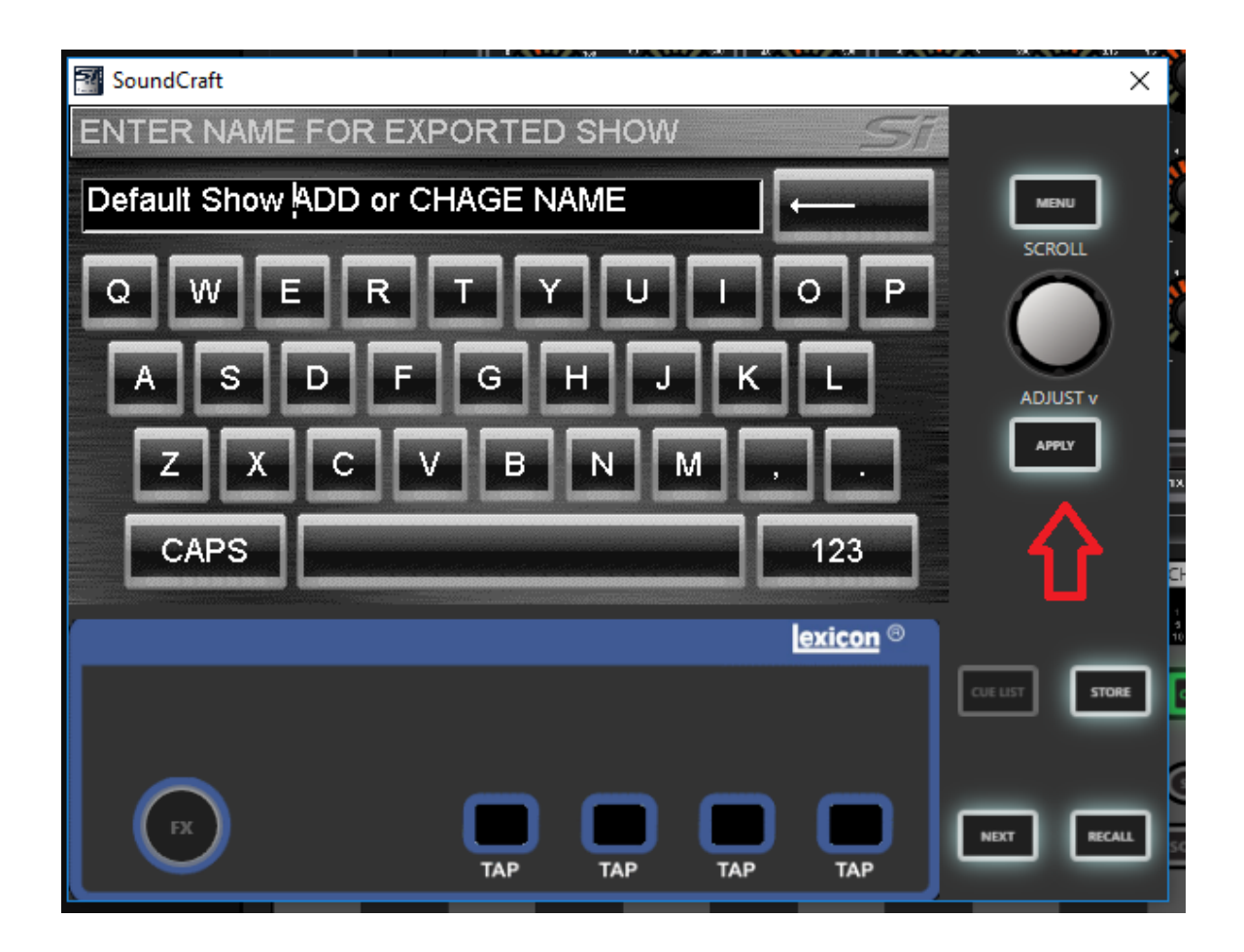

4. Press the APPLY key to confirm the new show name. Once the name is confirmed use the SCROLL/ADJUST encoder as required to navigate to the storage device either the internal MMC or a USB stick.

HARMAN

| SAVE SH | HOW           |     |    | SI     | MENU     |
|---------|---------------|-----|----|--------|----------|
| USB     |               |     |    |        | SCROLL   |
|         |               |     |    |        | ADJUST 1 |
| DELETE  | NEW<br>FOLDER |     | ок | CANCEL | APPLY    |
|         | 4             |     |    |        |          |
|         |               | ТАР |    | TAP    | ТАР      |
| on ®    |               |     |    |        |          |

## Note:

• If a file in the same folder has the same name a warning regarding file overwrite is displayed with the option to abort.

HARMA

When using the Off-Line Editor importing or saving shows opens a typical Windows file open/save dialogue.

| Save Show File As                                                                                                    |                                                            |                                                                               |                                             |                        |                        | × |
|----------------------------------------------------------------------------------------------------|------------------------------------------------------------|-------------------------------------------------------------------------------|---------------------------------------------|------------------------|------------------------|---|
| $\leftarrow \rightarrow \ \  \                             $                                                                              |                                                            |                                                                               |                                             |                        | Search Pete's Projects |   |
| Organize 🔻 New fold                                                                                                    | der                                                        |                                                                               |                                             |                        |                        | ? |
| Quick access Crown Crown Desktop Si show save OneDrive - HARM This PC This PC Desktop Desktop Desktop Documents Documents Documents Music | Name<br>ui24 code<br>Festival Patch.ssh<br>VI STAGEBOX.ssh | Date modified<br>2/26/2019 1:37 PM<br>10/29/2018 5:03 PM<br>4/15/2020 4:20 PM | Type<br>File folder<br>SSH File<br>SSH File | Size<br>24 KB<br>24 KB |                        |   |
| File <u>n</u> ame: Defa                                                                                                    | ault Show.ssh                                              |                                                                               |                                             |                        |                        | ~ |
| Save as type: Sour                                                                                                    | ndcraft Show Files (*.ssh)                                 |                                                                               |                                             |                        |                        | ~ |
| ∧ Hide Folders                                                                                                    |                                                            |                                                                               |                                             | <u>S</u> ave           | Cance                  | l |

## About HARMAN Professional Solutions

Crown

dbx

HARMAN Professional Solutions is the world's largest professional audio, video, lighting, and control products and systems company. Our brands comprise AKG Acoustics®, AMX®, BSS Audio®, Crown International®, dbx Professional®, DigiTech®, JBL Professional®, Lexicon Pro®, Martin®, Soundcraft® and Studer®. These best-in-class products are designed, manufactured and delivered to a variety of customers in markets including tour, cinema and retail as well as corporate, government, education, large venue and hospitality. For scalable, high-impact communication and entertainment systems, HARMAN Professional Solutions is your single point of contact. www.harmanpro.com

:::DigiTech

**JBL** 

exicon

Martin

Soundcraff

STUDER